|                                           | Returned cartridges are carefully inspected. Only components that meet<br>strict quality standards are reused. Components that do not meet the<br>standards are sent to recycling centers for reclamation.                                                      |
|-------------------------------------------|----------------------------------------------------------------------------------------------------|
|                                           | impact of our products.                                                                                                    |
|                                           | To recycle your empty film cartridges:                                                                                                    |
|                                           | <ol> <li>Replace your empty film cartridges in their original packages. Return<br/>as few or as many as you like each time. You can tape up to three<br/>packages together and return them with a single label.</li> </ol>                                      |
|                                           | 2. Apply a prepaid bar-coded shipping label to each package. Kodak labels are free of charge.                                                                                                    |
|                                           | 3. Call FedEx Ground at 1-800-463-3339 (U.S. only). Mention this program, and arrange for pickup the next working day. Include a signed "Return Pickup Record" with the packages when they are picked up. You will find one on the back of each shipping label. |
|                                           | To get your Kodak mailing labels, contact your authorized Kodak distributor.                                                                                                    |
|                                           | For additional information on the Kodak Recycling Program in the U.S. and Canada, visit the Kodak Web Site: www.kodak.com/go/KES                                                                                                    |
| <b>Requesting a Calibration</b>           | To request a calibration print (step wedge):                                                                                                    |
| Test Print                                | NOTE: The system will interrupt a multi-sheet print job to produce the calibration print.                                                                                                    |
|                                           | 1. On the System Functions screen, touch the Calibration button.                                                                                                    |
|                                           | 2. Touch the desired <b>Drawer</b> button.                                                                                                    |
|                                           | 3. Touch the <b>Print</b> button.                                                                                                    |
| <b>Requesting a Density Test</b>          | To request a Density test print:                                                                                                    |
|                                           | 1. On the <b>System Functions</b> screen, touch the <b>Density</b> button.                                                                                                    |
|                                           | 2. Touch the desired <b>Drawer</b> button.                                                                                                    |
|                                           | 3. Touch the <b>Print</b> button.                                                                                                    |
| Automatic Image Quality<br>Control (AIQC) | The built-in densitometer is a key component in the patented Automatic<br>Image Quality Control (AIQC) process. The AIQC feature allows the laser<br>imager to automatically monitor and adjust density, contrast, and other                                    |
|                                           |                                                                                                    |

June 12, 2003

5E6155

image quality parameters to ensure optimum image quality by monitoring the density patch printed on each film. The laser imager adjusts the parameters each time the laser imager prints a calibration film to ensure image consistency from film-to-film and lot-tolot. A calibration film is printed whenever: • AIQC detects that a new film lot number has been loaded. • You request a calibration test from the local panel. • A calibration has not been performed on a film cartridge for 7 days. **Operating in Manual Mode** Under normal conditions, the AIQC is running to maintain consistent image-quality parameters. If errors occur, such as calibration failure, you will have the option to operate in manual mode until the error is corrected. A film calibration failure is often film related. If you load a new film cartridge, the error is usually corrected. If the error reoccurs with a new film cartridge, call for support (see "Calling for Support" on page 4-25). Until the condition is corrected, you can run the laser imager in manual mode, without AIQC.

## **Operator Maintenance**

**Cleaning the Laser Imager** Clean the outside surfaces of the laser imager as necessary. Use a soft cloth with warm water and mild soap.

## CAUTION:

Do not use isopropyl alcohol to clean the exterior surfaces of the laser imager. Isopropyl alcohol can dissolve the exterior paint on the laser imager.

**Installing New Charcoal** Two charcoal filters are in a filter holder that is mounted on the back of the laser imager.

- Install new filters after every 20,000 film cycles.
- Kodak Field Engineers routinely install new filters during the NOTE: 20,000 film cycle Preventive Maintenance procedure. You only need to change filters if you do not have a Kodak Preventive Maintenance Plan.

## 

Filters are considered to be non-hazardous waste by the US

June 12, 2003

Filters

### 5E6155

EPA Resource Recovery Act. Under RCRA, you may dispose of the filters in a landfill or incinerator with energy recovery in a municipal, commercial or industrial facility. Contact your state or local government to determine if additional disposal requirements apply.

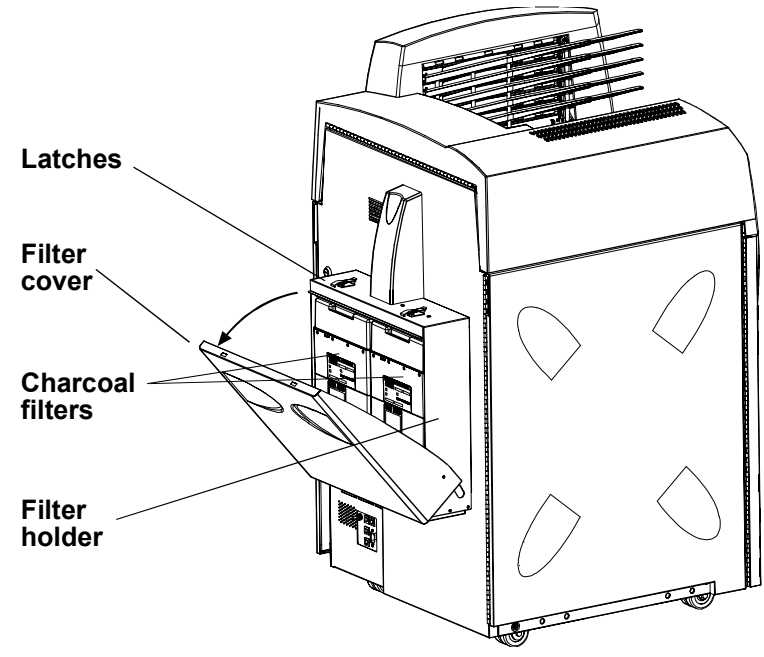

**Replacing the Charcoal Filters** 

To install new filters:

- 1. Open the 2 latches and pull the filter holder forward.
- 2. Remove the two used charcoal filters.
- 3. Vacuum the filter holder, if necessary.
- 4. Record on the label of each of the new filters:
  - Cycle count
  - Date
- 5. Install the two new filters.
- 6. Close the filter holder and the 2 latches.

5E6155

7. Discard the 2 used filters.

### **Preventive Maintenance**

To maintain optimum performance from the laser imager, Kodak recommends that preventive maintenance is completed by a Kodak authorized Service Provider after every 20,000 film cycles.

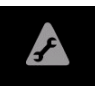

The **Status** screen displays a "Preventive Maintenance" icon when the film count reaches 20,000 sheets of film. You can also monitor the "Prints to PM" line on the **System Information** screen.

Preventive Maintenance includes:

- Installation of new charcoal filters
- Image assembly cleaning
- Film processor cleaning

Call Service to schedule preventive maintenance (see "Calling for Support" on page 4-25).

5E6155

## **Key Operator Information**

A **Key Op** icon appears on every screen where Key Operator access is possible. This icon indicates when the Key Operator level is active. When active, the icon is hightlighted.

Key Operator access remains until any of the following conditions occurs:

- The system times out (xx minutes) and returns to the Status screen.
- You use the **Key Op** icon to cancel the access level.

Up to 10 Key Operator accounts are allowed. Accounts are identified by a number between 1 and 10.

Passcodes are determined by the customer and activated by Kodak Authorized Service Providers.

### Key Operator Passcode

To access the **Key Operator Login** screen, touch the **Key Op** icon or select a screen that requires Key Operator access. To enter your passcode:

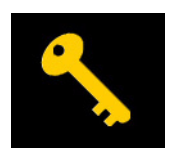

1. Touch the **Key Op** icon on the local panel. The **Key Op Login** screen appears.

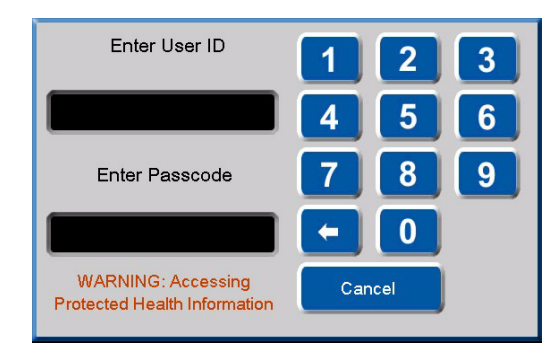

2. Enter your ID and touch the **Enter Passcode** box.

5E6155

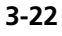

3. Enter your passcode. Touch OK.

When the **Key Op** access is activated, the icon appears highlighted. **Key Op** access deactivates if the laser imager times out and returns to the **Status** screen or if you cancel the access level.

To deactivate Key Op access:

• Touch the Key Op icon.

### Setting Time and Date

The time and date appears in the right side of the title bar. Key Operators have the ability to set the time, time format, and date format.

0

(

2. Enter your ID and touch the Enter Passcode box.

Cancel

3. Enter your passcode. Touch OK. The Time and Date Properties

- Formats for time include AM/PM or 24-hour (military).
- Formats for date include
  - MM\_DD\_YYYY
  - DD\_MM\_YYYY
  - YYYY\_MM\_DD

To change the time and time format or date format:

| <b>E DRYVIEW™8900</b> | 12/12/2002 06:15 PM — Date and time display                                                  |
|-----------------------|----------------------------------------------------------------------------------------------|
|                       | 1. Touch the time and date display on the title bar. The <b>Key OP Login</b> screen appears. |
|                       | Enter User ID                                                                                |
|                       | 4 5 6<br>Enter Passcode 7 8 9                                                                |

5E6155

screen appears.

WARNING: Accessing

Protected Health Information

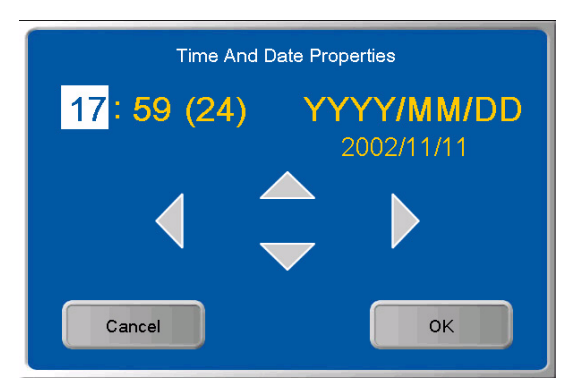

- 4. Use the left and right arrows to navigate to your desired time or date value.
- 5. Use the up and down arrows to change the time or date values.
- 6. Touch OK.

5E6155

## Audible Alarm (On/Off)

An audible alarm alerts operators when an error message or notice appears on the local panel. Key Operators have the ability to disable or enable the audible alarm function.

To enable or disable the audible alarm:

| <b>MATER MADE STATES STATES OF STATES OF STATES</b> |                                       | 2002/11/11 18:03         |
|----------------------------------------------------------------------------------------------------|---------------------------------------|--------------------------|
|                                                                                                    | System Functions                      |                          |
| Test Pri                                                                                                    | nt                                    | Sorter                   |
| Test Type                                                                                                    | Drawer                                | Enabled                  |
| Calibration<br>Calibration<br>Calibration<br>Calibration<br>Calibration<br>Calibration<br>Calibration                                                                                                    | 8 × 10 in<br>11 × 14 in<br>35 × 43 cm | Audible Alarm<br>Enabled |
| Print  Status  Menu                                                                                                    |                                       |                          |
|                                                                                                    | Status                                | Ivienu (                 |

- 1. At the Main Menu screen, touch the System Function button.
- 2. At the **System Functions** screen, touch the **Audible Alarm** button. The **Key OP Login** screen appears.

| Enter User ID                                      | 123    |
|----------------------------------------------------|--------|
|                                                    | 4 5 6  |
| Enter Passcode                                     | 789    |
|                                                    | - 0    |
| WARNING: Accessing<br>Protected Health Information | Cancel |

3. Enter your ID and touch the Enter Passcode box.

5E6155

- 4. Enter your passcode. Touch **OK**.
- 5. At the **System Function** screen, touch the **Audible Alarm** button.

## **Selecting Bins**

Key Operators have the ability to select bins for each available modality. To assign a modality to a bin:

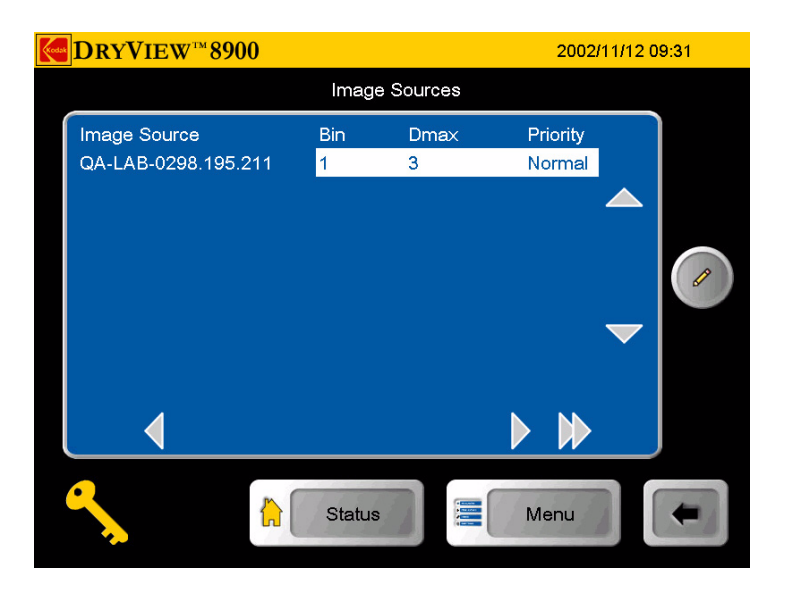

1. At the **Image Sources** screen, use the up and down arrow icons to select a modality.

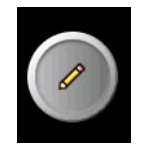

2. Touch the Edit button. The Key Op Login screen appears.

5E6155

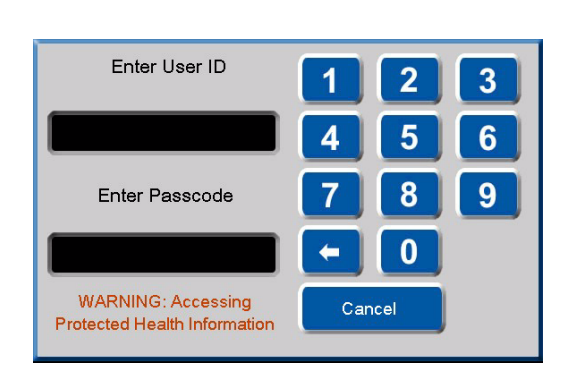

- 3. Enter your ID and touch the **Enter Passcode** box.
- 4. Enter your passcode. Touch **OK**. The **Image Source Editor** screen appears.

| <b>D</b> RY | VIEW <sup>™</sup> 8900 |                |              | 2002/11/ | 12 09:33 |
|-------------|------------------------|----------------|--------------|----------|----------|
|             | Image S                | ource Editor Q | A-LAB-0298.1 | 195.211  |          |
|             |                        |                |              |          |          |
|             | Bin                    | 1              |              |          |          |
|             | Umax                   | 3              |              | +        |          |
|             |                        |                |              |          |          |
|             |                        |                |              |          |          |
|             |                        |                |              |          |          |
|             |                        |                |              |          |          |
|             | Save                   |                | Car          | ncel     |          |
|             |                        | ·              |              |          |          |
|             |                        |                |              |          |          |
|             |                        |                |              |          |          |
| <u> </u>    |                        | Status         |              | Menu     |          |
| <u> </u>    |                        | Claids         |              | World    |          |
|             |                        |                |              |          |          |

- 5. Touch the up or down navigation icons to hightlight **Bin**.
- 6. Touch the + or icon to select your desired bin.
- 7. Touch the **Save** icon.

5E6155

## **Changing Dmax**

Key Operators have the ability to change the Dmax value for each for each available modality.

To change a Dmax value:

NOTE: Modality settings may override these settings.

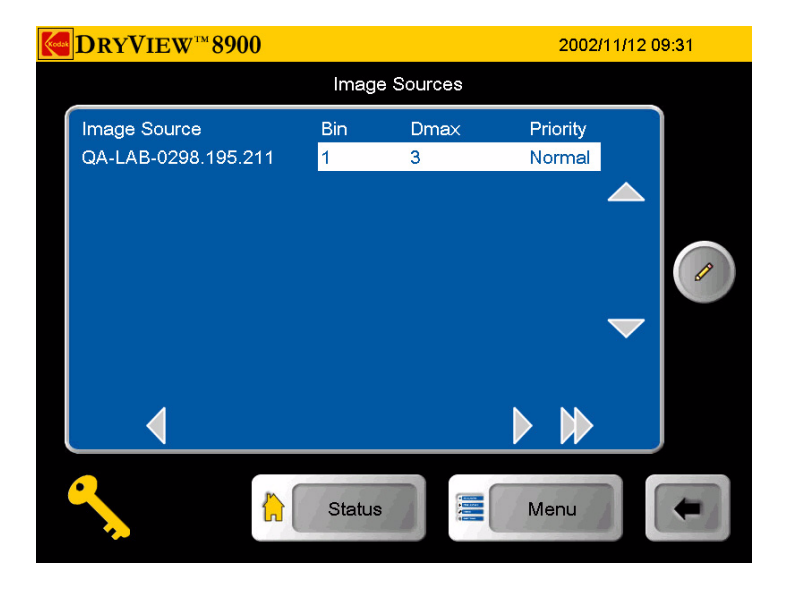

1. At the **Image Sources** screen, use the up and down arrows to select a modality.

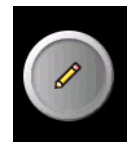

2. At the **Image Sources** screen, touch the **Edit** button. The **Key Op Login** screen appears.

5E6155

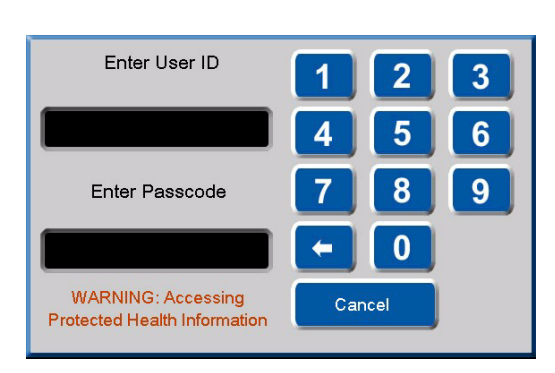

- 3. Enter your ID and touch the **Enter Passcode** box.
- 4. Enter your passcode and touch **OK**. The **Image Source Editor** screen appears.

| <b>D</b> RY | VIEW <sup>™</sup> 8900 |                |           | 2002/11/ | 12 09:33 |
|-------------|------------------------|----------------|-----------|----------|----------|
|             | Image Sou              | irce Editor QA | -LAB-0298 | .195.211 |          |
|             | Bin                    | 1              |           |          |          |
|             | Dmax                   | 3              |           | +        |          |
|             |                        |                |           |          |          |
|             |                        |                | _         |          |          |
|             | 4                      |                | •         |          |          |
|             |                        |                |           |          |          |
|             | Save                   |                | L Ca      |          |          |
|             |                        |                |           |          |          |
|             | m                      | 11111          |           | 17573    |          |
|             |                        | Status         |           | Menu     |          |
| ٩,          |                        | Status         |           | Menu     |          |

- 5. Use the up and down arrow icons to hightlight **Dmax**.
- 6. Touch the + or icon to select your desired Dmax value.
- 7. Touch the **Save** icon.

5E6155

## **Deleting Print Jobs**

Key Operators have the ability to delete one or all print jobs in the print queue.

To delete a print job or all jobs in the queue:

- 1. At the **Job Management** screen, use the up and down arrow icons to select **Active**, **No Media** or **Undelivered print queue**.
- 2. Touch the View List button. The Selected Queue: screen appears.

| CRYVIEW <sup>™</sup> 8900                |                   |          | 20             | 02/11/12 09:25 |
|------------------------------------------|-------------------|----------|----------------|----------------|
|                                          | Active Queue: All |          |                |                |
| Job                                      | Copies            | Priority | Bin            |                |
| QA-LAB-0298.195.211<br>11/12/02 09:25:22 | 1                 | Normal   | 2              | ×              |
|                                          |                   |          |                |                |
|                                          |                   |          |                |                |
|                                          |                   |          |                |                |
|                                          |                   |          |                |                |
|                                          |                   |          | N N            |                |
|                                          |                   |          | <u> </u>       |                |
| <b>~</b>                                 | Status            |          | Menu           |                |
| <mark>∻</mark>                           | - Carland         |          | a harden de se |                |

- 3. Use the up or down arrow icons to navigate to your desired print job.
- NOTE: Jobs can be deleted from the active queue as long as the delivery of that job has not started. After selecting a job(s) to delete from the **Active Queue** screen, there is no indication of deletion until the jobs which are currently printing are completed. When the current job is finished printing, the **Status** screen and Job Management screens show the selected jobs have been deleted.

5E6155

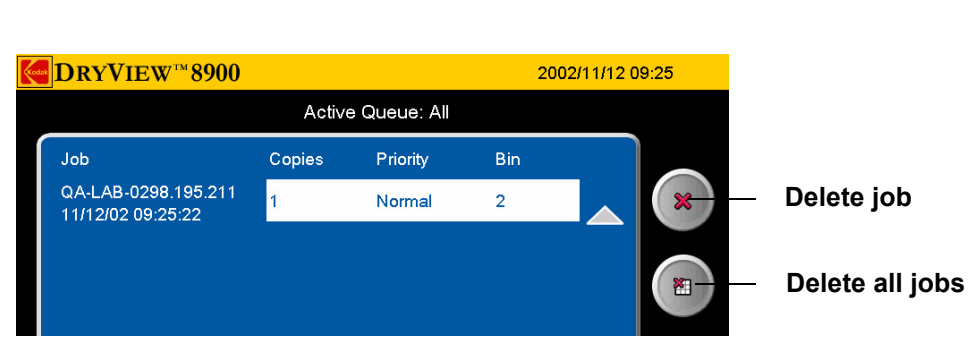

4. Touch the **Delete** icon or the **Delete all Jobs** icon. The **Key Op Login** screen appears.

| Enter User ID                                      | 123        |
|----------------------------------------------------|------------|
|                                                    | 4 5 6      |
| Enter Passcode                                     | 789        |
|                                                    | <b>— 0</b> |
| WARNING: Accessing<br>Protected Health Information | Cancel     |

- 5. Enter your ID and touch the **Enter Passcode** box.
- 6. Enter your passcode and touch **OK**. The **Delete this job** or the **Delete all jobs in the queue** pop up menu appears.

| Delete t | his job? |
|----------|----------|
| Yes      | No       |

5E6155

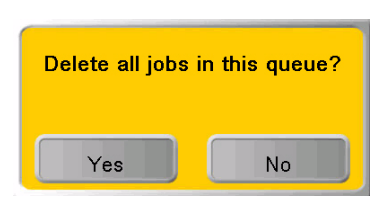

7. Touch Yes.

Reprinting Print Jobs K

Key Operators have the ability to reprint completed print jobs.

### To reprint a print job:

- NOTE: The reprint capability of the laser imager enables Levels 2, 3, and 4 operators to command reprinting of images that may contain patient-identifiable data. Therefore, operation of the laser imager by operators at these levels is controlled by a login procedure that can assist operators in meeting requirements to control access to such information.
  - 1. At the **Job Management** screen, use the up and down arrow icons to select **Delivered**.
  - 2. Touch the View List button. The Delivered Queue: screen appears.

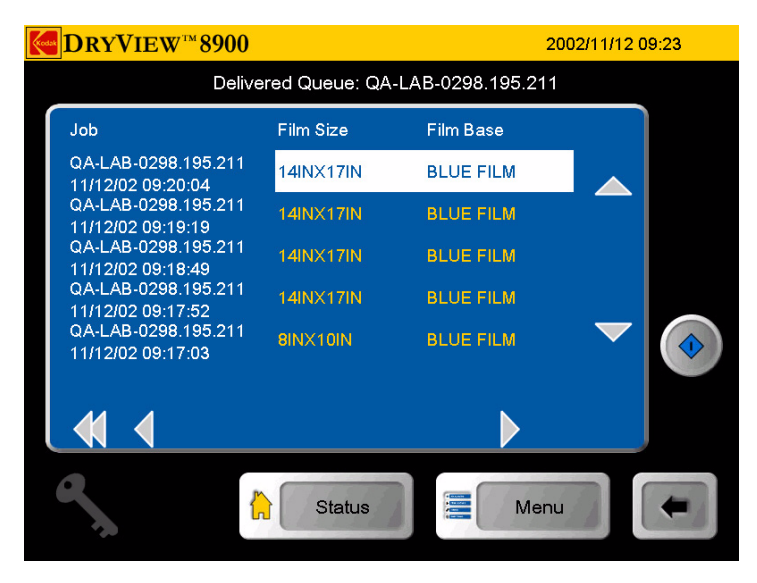

3. Use the up or down arrows to navigate to your desired print job.

June 12, 2003

5E6155

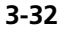

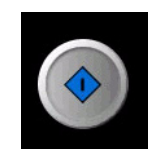

4. Touch the **Reprint** icon. The **Key Op Login** screen appears.

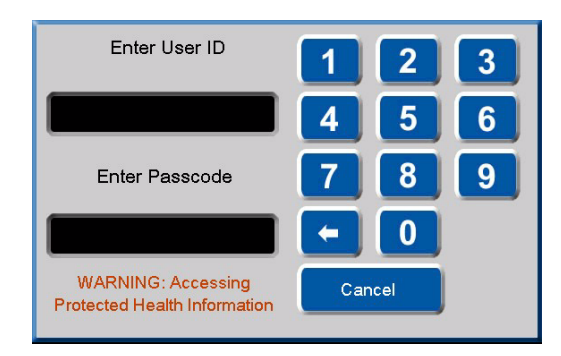

- 5. Enter your ID and touch the **Enter Passcode** box.
- 6. Enter your passcode and touch **OK**. The **Print Requested** pop up menu appears.

| Print th | nis job? |
|----------|----------|
| Yes      | No       |

7. Touch **OK**.

## Image Resizing Icons

If an image has been resized or cropped, an icon appears on the bottom corner of the film. There are three types of icons that appear.

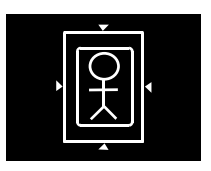

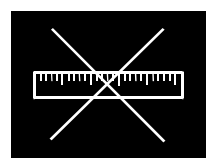

• **Crop**. The image perimeter is removed to allow the image to fit on the film and print at the same scale as the anatomical area of interest. An image might be cropped if it is too large to print on the selected film size, and the size of the area of interest is important to retain.

## CAUTION:

If anatomical areas of interest are near an outer edge of the image, they might be removed from the image when it is printed.

• Minify. The image file is reduced by the removal of pixel data.

An image might be minified if the image size is larger than the media in the imager. For example, a computer radiography (CR) image is requested to print  $35 \times 43$  cm at the imager with  $8 \times 10$  in. (20.32 $\times 25.4$  cm) film selected. The image is minified and printed.

• Scale. The image file is reduced in scale.

An image file is reduced in scale if it is sent from an image source with a requested image size that is not supported by the imager. The full image is printed, but the size of the image is reduced to allow it to print on the media size that is closest to the requested size.

5E6155

## Status, Error Messages, and Notifications

Occasionally, you may have to correct minor problems. If more serious malfunctions occur, you must contact a trained Kodak Authorized Service Provider. See "Calling for Support" on page 4-25 for more information. To determine the operator action required, you should monitor imager operation and note the imager status and error messages.

### Local Panel Status Messages

The local panel **Status** screen displays messages to provide information on the overall status and activities of the laser imager. The **Status** screen also displays more detailed information on each film drawer.

| Main Status Screen | Details                                                                                              |
|--------------------|----------------------------------------------------------------------------------------------------|
| Self Test          | Occurs when the power is first applied to the machine control system.                                |
| Ready              | The printer is online and the processor has reach operating temperature.                             |
| Warning = xx       | The processor is currently warming. xx<br>represents the number of minutes<br>estimated until ready. |
| Stopped            | An error has occurred that prevents printing.                                                        |
| Printing           | The imager is currently printing.                                                                    |
| Door Open          | The front or back door is open.                                                                      |
| Hood Open          | The hood is open.                                                                                    |
| Printer Offline    | Printing has been suspended.                                                                         |
| Service Mode On    | The Service Override switch is enabled.                                                              |

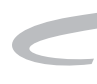

| Main Status Screen                  | Details                                                                                         |
|-------------------------------------|-------------------------------------------------------------------------------------------------|
| Preventive Maintenance<br>indicator | Call Service to schedule Preventive<br>Maintenance.                                             |
| Film Drawer Status<br>Messages      | Details                                                                                         |
| Opening Please wait                 | The film cartridge is currently opening.                                                        |
| Open                                | The film supply door is open.                                                                   |
| Calibrating Please wait             | A calibration is in progress for this film cartridge.                                           |
| Not Calibrated                      | The film cartridge is not calibrated.                                                           |
| Fail                                | An error has occurred, affecting normal operation.                                              |
| No Cartridge                        | There is currently no cartridge in the film supply drawer.                                      |
| Open Requested                      | A request to open the film supply drawer                                                        |
| Please Wait                         | is pending.                                                                                     |
| Job Manager Status<br>Message       | Details                                                                                         |
| Active                              | The imager can accept job requests and film is available.                                       |
| No Media                            | The imager can accept job requests, but<br>film is not available for at least 1 current<br>job. |
| Offline                             | The imager will not accept any DICOM job requests.                                              |

## Local Panel Error Messages or Notices

The following table lists the error messages displayed on the local panel. When an error message is displayed, perform the operator action listed in the table for that message.

When an error message occurs, an audible alarm will sound. To silence the audible alarm:

- 1. When an error message appears, touch anywhere in the error popup menu.
- 2. When a no-media message appears, touch any tray button or the **Job Management** button on the **Status** screen.
- NOTE: The laser imager prints a job only with the specified size/media base type requested. If the size/base is not loaded, the print request is put into the "No Media" queue and the laser imager waits for the correct type to be loaded.

If this action does not clear the error message, call for service. When you make a service call, be prepared to give the error message and message number to the call taker (See "Calling for Support").

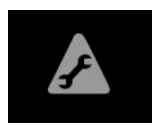

### Preventive Maintenance Icon

NOTE: The laser imager displays a local panel icon when preventive maintenance and cleaning are recommended. Preventive maintenance and cleaning ensure optimum imager performance. The preventive maintenance message will not interfere with normal operation and is intended to let you schedule a convenient time for preventive maintenance and cleaning performed by a Kodak authorized Service Provider.

## **The action "Restart the laser imager" means to shut down and power up the laser imager. To shut down the laser imager:**

- 1. Touch the **Power** icon on the local panel.
- 2. Touch the **Shut Down** icon.
- 3. When the laser imager has completely shut down, power up by holding the power switch to the **ON** position for two seconds.

The action to "open door manually" is described in "Film Drawers and Front Door Manual Override Latches" on page 3-14. The action to "close the film cartridge" is described in "Manually Closing the Film Cartridge

### **Restart the Laser Imager**

| Number | Message display                           | Message Details                                                                             | Operator Action                                                                                                    |
|--------|-------------------------------------------|---------------------------------------------------------------------------------------------|----------------------------------------------------------------------------------------------------|
| 02-104 | Inadequate Disk Space for<br>New Job      | Too many undelivered jobs are queued.                                                       | 1. Delete jobs in the<br>Undelivered Queued.                                                                                                    |
|        |                                           |                                                                                             | 2. Load requested media for jobs in Pending Queue.                                                                                                    |
| 03-111 | Undelivered Job due to<br>Rendering Error | Job failed because of bad image data.                                                       | 1. Delete job from the<br>Undelivered Queue.                                                                                                    |
| 20-208 | Front Door Failed to Open                 | Jobs will continue to be<br>queued. Film affected by the<br>error will be reprinted.        | <ol> <li>Open the door manually.</li> <li>If the error persists, call<br/>Service.</li> </ol>                                                            |
| 20-914 | Internal Image Data<br>Transfer Failed    | Jobs will continue to be<br>queued. Film affected by the<br>error will be reprinted.        | <ol> <li>Restart the laser imager.</li> <li>If the error persists, call<br/>Service.</li> </ol>                                                          |
| 20-915 | Internal Image Data<br>Transfer Failed    | Jobs will continue to be<br>queued. Film affected by the<br>error will be reprinted.        | <ol> <li>Restart the laser imager.</li> <li>If the error persists, call<br/>Service.</li> </ol>                                                          |
| 21-116 | Film Jam in Area 1: Film<br>Pickup        | Jobs will continue to be<br>queued. Printing will continue<br>from any other supply drawer. | <ol> <li>Open the drawer.</li> <li>Close the cartridge to<br/>prevent film from fogging.</li> <li>Remove any film.</li> <li>Close the drawer.</li> </ol> |
| 21-118 | Internal Hardware Failure:<br>Film Pickup | Jobs will continue to be<br>queued. Printing will continue<br>from any other supply drawer. | <ol> <li>Restart the laser imager.</li> <li>If the problem persists,<br/>call Service.</li> </ol>                                                        |
| 21-119 | Internal Hardware Failure:<br>Film Pickup | Jobs will continue to be<br>queued. Printing will continue<br>from any other supply drawer. | <ol> <li>Restart the laser imager.</li> <li>If the error persists, call<br/>Service.</li> </ol>                                                          |
| 21-120 | Internal Hardware Failure:<br>Film Pickup | Jobs will continue to be<br>queued. Printing will continue<br>from any other supply drawer. | <ol> <li>Restart the laser imager.</li> <li>If the error persists, call<br/>Service.</li> </ol>                                                          |

## Lid" on page 4-17.

| Number | Message display                            | Message Details                                                                             | Operator Action                                                                                                    |
|--------|--------------------------------------------|---------------------------------------------------------------------------------------------|----------------------------------------------------------------------------------------------------|
| 21-125 | Internal Hardware Failure:<br>Feed Rollers | Jobs will continue to be<br>queued. Printing will continue<br>from any other supply drawer. | <ol> <li>Restart the laser imager.</li> <li>If the error persists, call<br/>Service.</li> </ol>                                                                                  |
| 21-126 | Film Jam in Area 1: Feed<br>Rollers        | Jobs will continue to be<br>queued. Film affected by the<br>error will be reprinted.        | <ol> <li>Open the drawer.</li> <li>Close the cartridge to<br/>prevent film from fogging.</li> <li>Remove any film.</li> <li>Close the drawer.</li> </ol>                         |
| 21-135 | Drawer Failed to Open                      | Jobs will continue to be<br>queued. Film affected by the<br>error will be reprinted.        | <ol> <li>Open the drawer manually.</li> <li>If the error persists, call<br/>Service.</li> </ol>                                                                                  |
| 21-139 | Unable to Identify Film<br>Cartridge       | Jobs will continue to be<br>queued. Printing will continue<br>from any other supply drawer. | <ol> <li>Try a new film cartridge.</li> <li>If the error persists, call<br/>Service.</li> </ol>                                                                                  |
| 21-145 | Unsupported Media Type                     | Jobs will continue to be<br>queued. Printing will continue<br>from any other supply drawer. | <ol> <li>Try a new film cartridge.</li> <li>If the error persists, call<br/>Service.</li> </ol>                                                                                  |
| 21-146 | Unsupported Media Size                     | Jobs will continue to be<br>queued. Printing will continue<br>from any other supply drawer. | <ol> <li>Try a new film cartridge.</li> <li>If the error persists, call<br/>Service.</li> </ol>                                                                                  |
| 21-175 | Rollback failed to Engage<br>Cartridge     | Jobs will continue to be<br>queued. Printing will continue<br>from any other supply drawer. | <ol> <li>Try a new film cartridge.</li> <li>If the error persists, call<br/>Service.</li> </ol>                                                                                  |
| 21-176 | Film Cartridge Failed to<br>Fully Open     | Jobs will continue to be<br>queued. Printing will continue<br>from any other supply drawer. | <ol> <li>Try a new film cartridge.</li> <li>If the error persists, call<br/>Service.</li> </ol>                                                                                  |
| 21-177 | Film Cartridge Failed to<br>Close          | Jobs will continue to be<br>queued. Printing will continue<br>from any other supply drawer. | <ol> <li>Open the drawer.</li> <li>Close the cartridge to<br/>prevent film from fogging.</li> <li>Close the drawer.</li> <li>If the error persists, call<br/>Service.</li> </ol> |

| Number | Message display                                               | Message Details                                                                             | Operator Action                                                                                                    |
|--------|---------------------------------------------------------------|---------------------------------------------------------------------------------------------|----------------------------------------------------------------------------------------------------|
| 21-178 | Film Cartridge Failed to<br>Open                              | Jobs will continue to be<br>queued. Printing will continue<br>from any other supply drawer. | <ol> <li>Try a new film cartridge.</li> <li>If the error persists, call<br/>Service.</li> </ol>                                                                                  |
| 21-179 | Film Cartridge Failed to<br>Close                             | Jobs will continue to be<br>queued. Printing will continue<br>from any other supply drawer. | <ol> <li>Open the drawer.</li> <li>Close the cartridge to<br/>prevent film from fogging.</li> <li>Close the drawer.</li> <li>If the error persists, call<br/>Service.</li> </ol> |
| 21-631 | Calibration Failed: Film<br>Dmin Outside Target               | Jobs will continue to be<br>queued. Printing will continue<br>from any other supply drawer. | <ol> <li>Try a new film cartridge.</li> <li>If the error persists,<br/>disable the AIQC for this<br/>film cartridge.</li> </ol>                                                  |
| 21-632 | Calibration Failed: Film<br>Dmax Outside                      | Jobs will continue to be<br>queued. Printing will continue<br>from any other supply drawer. | <ol> <li>Try a new film cartridge.</li> <li>If the error persists,<br/>disable the AIQC for this<br/>film cartridge.</li> </ol>                                                  |
| 21-624 | Calibration Failed: Film<br>Density Readings not<br>Monotonic | Jobs will continue to be<br>queued. Printing will continue<br>from any other supply drawer. | <ol> <li>Try a new film cartridge.</li> <li>If the error persists, call<br/>Service.</li> </ol>                                                                                  |
| 22-116 | Film Jam in Area 1: Film<br>Pickup                            | Jobs will continue to be<br>queued. Printing will continue<br>from any other supply drawer. | <ol> <li>Open the drawer.</li> <li>Close the cartridge to<br/>prevent film from fogging.</li> <li>Remove any film.</li> <li>Close the drawer.</li> </ol>                         |
| 22-118 | Internal Hardware Failure:<br>Film Pickup                     | Jobs will continue to be<br>queued. Printing will continue<br>from any other supply drawer. | <ol> <li>Restart the laser imager.</li> <li>If the error persists, call<br/>Service.</li> </ol>                                                                                  |
| 22-119 | Internal Hardware Failure:<br>Film Pickup                     | Jobs will continue to be<br>queued. Printing will continue<br>from any other supply drawer. | <ol> <li>Restart the laser imager.</li> <li>If the error persists, call<br/>Service.</li> </ol>                                                                                  |

| Number | Message display                            | Message Details                                                                             | Operator Action                                                                                                    |
|--------|--------------------------------------------|---------------------------------------------------------------------------------------------|----------------------------------------------------------------------------------------------------|
| 22-120 | Internal Hardware Failure:<br>Film Pickup  | Jobs will continue to be<br>queued. Printing will continue<br>from any other supply drawer. | <ol> <li>Restart the laser imager.</li> <li>If the error persists, call<br/>Service.</li> </ol>                                                          |
| 22-125 | Internal Hardware Failure:<br>Feed Rollers | Jobs will continue to be<br>queued. Printing will continue<br>from any other supply drawer. | <ol> <li>Restart the laser imager.</li> <li>If the error persists, call<br/>Service.</li> </ol>                                                          |
| 22-126 | Film Jam in Area 1: Feed<br>Rollers        | Jobs will continue to be<br>queued. Film affected by the<br>error will be reprinted.        | <ol> <li>Open the drawer.</li> <li>Close the cartridge to<br/>prevent film from fogging.</li> <li>Remove any film.</li> <li>Close the drawer.</li> </ol> |
| 22-135 | Drawer Failed to Open                      | Jobs will continue to be<br>queued. Film affected by the<br>error will be reprinted.        | <ol> <li>Open the drawer manually.</li> <li>If the error persists, call<br/>Service.</li> </ol>                                                          |
| 22-139 | Unable to Identify Film<br>Cartridge       | Jobs will continue to be<br>queued. Printing will continue<br>from any other supply drawer. | <ol> <li>Try a new film cartridge.</li> <li>If the error persists, call<br/>Service.</li> </ol>                                                          |
| 22-145 | Unsupported Media Type                     | Jobs will continue to be<br>queued. Printing will continue<br>from any other supply drawer. | <ol> <li>Try a new film cartridge.</li> <li>If the error persists, call<br/>Service.</li> </ol>                                                          |
| 22-146 | Unsupported Media Size                     | Jobs will continue to be<br>queued. Printing will continue<br>from any other supply drawer. | <ol> <li>Try a new film cartridge.</li> <li>If the error persists, call<br/>Service.</li> </ol>                                                          |
| 22-175 | Rollback Failed to Engage<br>Cartridge     | Jobs will continue to be<br>queued. Printing will continue<br>from any other supply drawer. | <ol> <li>Try a new film cartridge.</li> <li>If the error persists, call<br/>Service.</li> </ol>                                                          |
| 22-176 | Film Cartridge Failed to<br>Open           | Jobs will continue to be<br>queued. Printing will continue<br>from any other supply drawer. | <ol> <li>Try a new film cartridge.</li> <li>If the error persists, call<br/>Service.</li> </ol>                                                          |

| Number | Message display                                               | Message Details                                                                             | Operator Action                                                                                                    |
|--------|---------------------------------------------------------------|---------------------------------------------------------------------------------------------|----------------------------------------------------------------------------------------------------|
| 22-177 | Film Cartridge Failed to<br>Close                             | Jobs will continue to be<br>queued. Printing will continue<br>from any other supply drawer. | <ol> <li>Open the drawer.</li> <li>Close cartridge to prevent<br/>the film from fogging.</li> <li>Close the drawer.</li> <li>If the error persists, call<br/>Service.</li> </ol> |
| 22-178 | Film Cartridge Failed to<br>Open                              | Jobs will continue to be<br>queued. Printing will continue<br>from any other supply drawer. | <ol> <li>Try a new film cartridge.</li> <li>If the error persists, call<br/>Service.</li> </ol>                                                                                  |
| 22-179 | Film Cartridge Failed to<br>Close                             | Jobs will continue to be<br>queued. Printing will continue<br>from any other supply drawer. | <ol> <li>Open the drawer.</li> <li>Close the cartridge to<br/>prevent film from fogging.</li> <li>Close the drawer.</li> <li>If the error persists, call<br/>Service.</li> </ol> |
| 22-631 | Calibration Failed: Film<br>Dmin Outside Target               | Jobs will continue to be<br>queued. Printing will continue<br>from any other supply drawer. | <ol> <li>Try a new film cartridge.</li> <li>If the error persists,<br/>disable the AIQC for this<br/>film cartridge.</li> </ol>                                                  |
| 22-632 | Calibration Failed: Film<br>Dmax Outside Target               | Jobs will continue to be<br>queued. Printing will continue<br>from any other supply drawer. | <ol> <li>Try a new film cartridge.</li> <li>If the error persists,<br/>disable the AIQC for this<br/>film cartridge.</li> </ol>                                                  |
| 22-624 | Calibration Failed: Film<br>Density Readings not<br>Monotonic | Jobs will continue to be<br>queued. Printing will continue<br>from any other supply drawer. | <ol> <li>Try a new film cartridge.</li> <li>If the error persists, call<br/>Service.</li> </ol>                                                                                  |
| 23-116 | Film Jam in Area 1                                            | Jobs will continue to be<br>queued. Printing will continue<br>from any other supply drawer. | <ol> <li>Open the drawer.</li> <li>Close the cartridge to<br/>prevent film from fogging.</li> <li>Remove any film.</li> <li>Close the drawer.</li> </ol>                         |

| Number | Message display                            | Message Details                                                                             | Operator Action                                                                                                    |
|--------|--------------------------------------------|---------------------------------------------------------------------------------------------|----------------------------------------------------------------------------------------------------|
| 23-118 | Internal Hardware Failure:<br>Film Pickup  | Jobs will continue to be<br>queued. Printing will continue<br>from any other supply drawer. | <ol> <li>Restart the laser imager.</li> <li>If the error persists, call<br/>Service.</li> </ol>                                                         |
| 23-119 | Internal Hardware Failure:<br>Film Pickup  | Jobs will continue to be<br>queued. Printing will continue<br>from any other supply drawer. | <ol> <li>Restart the laser imager.</li> <li>If the error persists, call<br/>Service.</li> </ol>                                                         |
| 23-120 | Internal Hardware Failure:<br>Film Pickup  | Jobs will continue to be<br>queued. Printing will continue<br>from any other supply drawer. | <ol> <li>Restart the laser imager.</li> <li>If the error persists, call<br/>Service.</li> </ol>                                                         |
| 23-125 | Internal Hardware Failure:<br>Feed Rollers | Jobs will continue to be<br>queued. Printing will continue<br>from any other supply drawer. | <ol> <li>Restart the laser imager.</li> <li>If the error persists, call<br/>Service.</li> </ol>                                                         |
| 23-126 | Film Jam in Area 1: Feed<br>Rollers        | Jobs will continue to be<br>queued. Film affected by the<br>error will be reprinted.        | <ol> <li>Open the drawer.</li> <li>Close the cartridge to<br/>prevent film from fogging.</li> <li>Remove any film.</li> <li>Close the drawer</li> </ol> |
| 23-135 | Drawer Failed to Open                      | Jobs will continue to be<br>queued. Film affected by the<br>error will be reprinted.        | <ol> <li>Open the drawer manually.</li> <li>If the error persists, call<br/>Service.</li> </ol>                                                         |
| 23-139 | Unable to Identify Film<br>Cartridge       | Jobs will continue to be<br>queued. Printing will continue<br>from any other supply drawer. | <ol> <li>Try a new film cartridge.</li> <li>If the error persists, call<br/>Service.</li> </ol>                                                         |
| 23-145 | Unsupported Media Type                     | Jobs will continue to be<br>queued. Printing will continue<br>from any other supply drawer. | <ol> <li>Try a new film cartridge.</li> <li>If the error persists, call<br/>Service.</li> </ol>                                                         |
| 23-146 | Unsupported Media Size                     | Jobs will continue to be<br>queued. Printing will continue<br>from any other supply drawer. | <ol> <li>Try a new film cartridge.</li> <li>If the error persists, call<br/>Service.</li> </ol>                                                         |
| 23-175 | Rollback Failed to Engage<br>Cartridge     | Jobs will continue to be<br>queued. Printing will continue<br>from any other supply drawer. | <ol> <li>Try a new film cartridge.</li> <li>If the error persists, call<br/>Service.</li> </ol>                                                         |

| Number | Message display                                                  | Message Details                                                                             | Operator Action                                                                                                    |
|--------|------------------------------------------------------------------|---------------------------------------------------------------------------------------------|----------------------------------------------------------------------------------------------------|
| 23-176 | Film Cartridge Failed to<br>Open                                 | Jobs will continue to be<br>queued. Printing will continue<br>from any other supply drawer. | <ol> <li>Try a new film cartridge.</li> <li>If the error persists, call<br/>Service.</li> </ol>                                                                                    |
| 23-177 | Film Cartridge Failed to<br>Close                                | Jobs will continue to be<br>queued. Printing will continue<br>from any other supply drawer. | <ol> <li>Open the drawer.</li> <li>Close the cartridge to<br/>prevent film from fogging.</li> <li>Close the drawer.</li> <li>If the error persists, call<br/>Service.</li> </ol>   |
| 23-178 | Film Cartridge Failed to<br>Open                                 | Jobs will continue to be<br>queued. Printing will continue<br>from any other supply drawer. | <ol> <li>Try a new film cartridge.</li> <li>If the error persists, call<br/>Service.</li> </ol>                                                                                    |
| 23-179 | Film Cartridge Failed to<br>Close                                | Jobs will continue to be<br>queued. Printing will continue<br>from any other supply drawer. | <ol> <li>Open the drawer.</li> <li>Close the cartridge to<br/>prevent film from fogging.</li> <li>Close the drawer.</li> <li>If the problem persists,<br/>call Service.</li> </ol> |
| 23-631 | Calibration Failed: Film<br>Dmin Outside                         | Jobs will continue to be<br>queued. Printing will continue<br>from any other supply drawer. | <ol> <li>Try a new film cartridge.</li> <li>If the error persists,<br/>disable the AIQC for this<br/>film cartridge.</li> </ol>                                                    |
| 23-632 | Calibration Failed: Film<br>Dmax Outside Target                  | Jobs will continue to be<br>queued. Printing will continue<br>from any other supply drawer. | <ol> <li>Try a new film cartridge.</li> <li>If the error persists,<br/>disable the AIQC for this<br/>film cartridge.</li> </ol>                                                    |
| 23-624 | Calibration Failed: Film<br>Density Readings not<br>Monotonic    | Jobs will continue to be<br>queued. Printing will continue<br>from any other supply drawer. | <ol> <li>Try a new film cartridge.</li> <li>If the error persists, call<br/>Service.</li> </ol>                                                                                    |
| 24-931 | Internal Communications<br>Failure: Film Cartridge<br>Controller | Jobs will continue to be<br>queued. Printing will continue<br>from any other supply drawer. | <ol> <li>Restart the laser imager.</li> <li>If the error persists, call<br/>Service.</li> </ol>                                                                                    |

| Number | Message display                                                  | Message Details                                                                      | Operator Action                                                                                 |
|--------|------------------------------------------------------------------|--------------------------------------------------------------------------------------|-------------------------------------------------------------------------------------------------|
| 24-154 | Internal Communications<br>Failure: Film Cartridge<br>Controller | Jobs will continue to be<br>queued. Film affected by the<br>error will be reprinted. | <ol> <li>Restart the laser imager.</li> <li>If the error persists, call<br/>Service.</li> </ol> |
| 25-154 | Internal Communications<br>Failure: RF Tag                       | Jobs will continue to be<br>queued. Film affected by the<br>error will be reprinted. | <ol> <li>Restart the laser imager.</li> <li>If the error persists, call<br/>Service.</li> </ol> |
| 25-922 | Internal Diagnostic<br>Failure: RF Tag                           | Jobs will continue to be<br>queued. Film affected by the<br>error will be reprinted. | <ol> <li>Restart the laser imager.</li> <li>If the error persists, call<br/>Service.</li> </ol> |
| 25-931 | Internal Communications<br>Failure: RF Tag                       | Jobs will continue to be<br>queued. Film affected by the<br>error will be reprinted. | <ol> <li>Restart the laser imager.</li> <li>If the error persists, call<br/>Service.</li> </ol> |
| 26-164 | Film Jam in Area 2: Platen                                       | Jobs will continue to be<br>queued. Film affected by the<br>error will be reprinted. | <ol> <li>Open the front door.</li> <li>Remove any film.</li> <li>Close the door.</li> </ol>     |
| 26-165 | Film Jam in Area 3:<br>Transport                                 | Jobs will continue to be<br>queued. Film affected by the<br>error will be reprinted. | <ol> <li>Open the front door.</li> <li>Remove any film.</li> <li>Close the door.</li> </ol>     |
| 26-166 | Film Jam in Area 4:<br>Transport                                 | Jobs will continue to be<br>queued. Film affected by the<br>error will be reprinted. | <ol> <li>Open the front door.</li> <li>Remove any film.</li> <li>Close the door.</li> </ol>     |
| 26-167 | Film Jam in Area 2:<br>Transport                                 | Jobs will continue to be<br>queued. Film affected by the<br>error will be reprinted. | <ol> <li>Open the front door.</li> <li>Remove any film.</li> <li>Close the door.</li> </ol>     |
| 26-169 | Film Jam in Area 3: Platen                                       | Jobs will continue to be<br>queued. Film affected by the<br>error will be reprinted. | <ol> <li>Open the front door.</li> <li>Remove any film.</li> <li>Close the door.</li> </ol>     |
| 26-542 | Film Jam in Area 4:<br>Processor                                 | Jobs will continue to be<br>queued. Film affected by the<br>error will be reprinted. | <ol> <li>Open the hood.</li> <li>Remove any film.</li> <li>Close the hood.</li> </ol>           |

| Number | Message display                      | Message Details                                                                      | Operator Action                                                                                               |
|--------|--------------------------------------|--------------------------------------------------------------------------------------|----------------------------------------------------------------------------------------------------|
| 26-543 | Film Jam in Area 5:<br>Processor     | Jobs will continue to be<br>queued. Film affected by the<br>error will be reprinted. | <ol> <li>Open the hood.</li> <li>Remove any film.</li> <li>Close the processor cover<br/>and hood.</li> </ol> |
| 26-544 | Film Jam in Area 5:<br>Densitometer  | Jobs will continue to be<br>queued. Film affected by the<br>error will be reprinted. | <ol> <li>Open the hood.</li> <li>Remove any film.</li> <li>Close the hood.</li> </ol>                         |
| 26-545 | Film Jam in Area 5: Sorter           | Jobs will continue to be<br>queued. Film affected by the<br>error will be reprinted. | <ol> <li>Open the hood.</li> <li>Remove any film.</li> <li>Close the hood.</li> </ol>                         |
| 26-546 | Film Jam in Area 6: Sorter           | Jobs will continue to be<br>queued. Film affected by the<br>error will be reprinted. | <ol> <li>Open the hood.</li> <li>Remove any film.</li> <li>Close the hood.</li> </ol>                         |
| 27-121 | Internal Hardware Failure:<br>Optics | Jobs will continue to be<br>queued. Film affected by the<br>error will be reprinted. | <ol> <li>Restart the laser imager.</li> <li>If the error persists, call<br/>Service.</li> </ol>               |
| 27-123 | Internal Hardware Failure:<br>Optics | Jobs will continue to be<br>queued. Film affected by the<br>error will be reprinted. | <ol> <li>Restart the laser imager.</li> <li>If the error persists, call<br/>Service.</li> </ol>               |
| 27-124 | Internal Hardware Failure:<br>Platen | Jobs will continue to be<br>queued. Film affected by the<br>error will be reprinted. | <ol> <li>Restart the laser imager.</li> <li>If the error persists, call<br/>Service.</li> </ol>               |
| 27-127 | Internal Hardware Failure:<br>Platen | Jobs will continue to be<br>queued. Film affected by the<br>error will be reprinted. | <ol> <li>Restart the laser imager.</li> <li>If the error persists, call<br/>Service.</li> </ol>               |
| 27-128 | Internal Hardware Failure:<br>Platen | Jobs will continue to be<br>queued. Film affected by the<br>error will be reprinted. | <ol> <li>Restart the laser imager.</li> <li>If the error persists, call<br/>Service.</li> </ol>               |
| 27-154 | Internal Hardware Failure:<br>Optics | Jobs will continue to be<br>queued. Film affected by the<br>error will be reprinted. | <ol> <li>Restart the laser imager.</li> <li>If the error persists, call<br/>Service.</li> </ol>               |

| Number | Message display                        | Message Details                                                                      | Operator Action                                                                                 |
|--------|----------------------------------------|--------------------------------------------------------------------------------------|-------------------------------------------------------------------------------------------------|
| 27-601 | Calibration Failed: Optics             | Jobs will continue to be<br>queued. Film affected by the<br>error will be reprinted. | <ol> <li>Restart the laser imager.</li> <li>If the error persists, call<br/>Service.</li> </ol> |
| 27-602 | Calibration Failed: Optics             | Jobs will continue to be<br>queued. Film affected by the<br>error will be reprinted. | <ol> <li>Restart the laser imager.</li> <li>If the error persists, call<br/>Service.</li> </ol> |
| 27-603 | Calibration Failed: Optics             | Jobs will continue to be<br>queued. Film affected by the<br>error will be reprinted. | <ol> <li>Restart the laser imager.</li> <li>If the error persists, call<br/>Service.</li> </ol> |
| 27-604 | Calibration Failed: Optics             | Jobs will continue to be<br>queued. Film affected by the<br>error will be reprinted. | <ol> <li>Restart the laser imager.</li> <li>If the error persists, call<br/>Service.</li> </ol> |
| 27-605 | Calibration Failed: Optics             | Jobs will continue to be<br>queued. Film affected by the<br>error will be reprinted. | <ol> <li>Restart the laser imager.</li> <li>If the error persists, call<br/>Service.</li> </ol> |
| 27-606 | Calibration Failed: Optics             | Jobs will continue to be<br>queued. Film affected by the<br>error will be reprinted. | <ol> <li>Restart the laser imager.</li> <li>If the error persists, call<br/>Service.</li> </ol> |
| 27-607 | Calibration Failed: Optics             | Jobs will continue to be<br>queued. Film affected by the<br>error will be reprinted. | <ol> <li>Restart the laser imager.</li> <li>If the error persists, call<br/>Service.</li> </ol> |
| 27-611 | Internal Hardware Failure:<br>Optics   | Jobs will continue to be<br>queued. Film affected by the<br>error will be reprinted. | <ol> <li>Restart the laser imager.</li> <li>If the error persists, call<br/>Service.</li> </ol> |
| 27-640 | Internal Hardware Failure:<br>Optics   | Jobs will continue to be<br>queued. Film affected by the<br>error will be reprinted. | <ol> <li>Restart the laser imager.</li> <li>If the error persists, call<br/>Service.</li> </ol> |
| 27-641 | Internal Diagnostic<br>Failure: Optics | Jobs will continue to be<br>queued. Film affected by the<br>error will be reprinted. | <ol> <li>Restart the laser imager.</li> <li>If the error persists, call<br/>Service.</li> </ol> |

| Number | Message display                               | Message Details                                                                      | Operator Action                                                                                 |
|--------|-----------------------------------------------|--------------------------------------------------------------------------------------|-------------------------------------------------------------------------------------------------|
| 27-642 | Internal Hardware Failure:<br>Optics          | Jobs will continue to be<br>queued. Film affected by the<br>error will be reprinted. | <ol> <li>Restart the laser imager.</li> <li>If the error persists, call<br/>Service.</li> </ol> |
| 27-643 | Internal Diagnostic<br>Failure: Optics        | Jobs will continue to be<br>queued. Film affected by the<br>error will be reprinted. | <ol> <li>Restart the laser imager.</li> <li>If the error persists, call<br/>Service.</li> </ol> |
| 27-644 | Internal Communications<br>Failure: Optics    | Jobs will continue to be<br>queued. Film affected by the<br>error will be reprinted. | <ol> <li>Restart the laser imager.</li> <li>If the error persists, call<br/>Service.</li> </ol> |
| 27-645 | Internal Hardware Failure:<br>Optics          | Jobs will continue to be<br>queued. Film affected by the<br>error will be reprinted. | <ol> <li>Restart the laser imager.</li> <li>If the error persists, call<br/>Service.</li> </ol> |
| 27-646 | Internal Hardware Failure:<br>Optics          | Jobs will continue to be<br>queued. Film affected by the<br>error will be reprinted. | <ol> <li>Restart the laser imager.</li> <li>If the error persists, call<br/>Service.</li> </ol> |
| 27-914 | Internal Image Transfer<br>Failure: Optics    | Jobs will continue to be<br>queued. Film affected by the<br>error will be reprinted. | <ol> <li>Restart the laser imager.</li> <li>If the error persists, call<br/>Service.</li> </ol> |
| 27-915 | Internal Image Transfer<br>Failure: Optics    | Jobs will continue to be<br>queued. Film affected by the<br>error will be reprinted. | <ol> <li>Restart the laser imager.</li> <li>If the error persists, call<br/>Service.</li> </ol> |
| 27-916 | Internal Diagnostic<br>Failure: Optics        | Jobs will continue to be<br>queued. Film affected by the<br>error will be reprinted. | <ol> <li>Restart the laser imager.</li> <li>If the error persists, call<br/>Service.</li> </ol> |
| 27-931 | Internal Communications<br>Failure: Optics    | Jobs will continue to be<br>queued. Film affected by the<br>error will be reprinted. | <ol> <li>Restart the laser imager.</li> <li>If the error persists, call<br/>Service.</li> </ol> |
| 28-154 | Internal Communications<br>Failure: Processor | Jobs will continue to be<br>queued. Film affected by the<br>error will be reprinted. | <ol> <li>Restart the laser imager.</li> <li>If the error persists, call<br/>Service.</li> </ol> |

| Number | Message display                                  | Message Details                                                                      | Operator Action                                                                                 |
|--------|--------------------------------------------------|--------------------------------------------------------------------------------------|-------------------------------------------------------------------------------------------------|
| 28-155 | Internal Communications<br>Failure: Processor    | Jobs will continue to be<br>queued. Film affected by the<br>error will be reprinted. | <ol> <li>Restart the laser imager.</li> <li>If the error persists, call<br/>Service.</li> </ol> |
| 28-501 | Internal Hardware Failure:<br>Processor          | Jobs will continue to be<br>queued. Film affected by the<br>error will be reprinted. | <ol> <li>Restart the laser imager.</li> <li>If the error persists, call<br/>Service.</li> </ol> |
| 28-506 | Internal Communications<br>Failure: Processor    | Jobs will continue to be<br>queued. Film affected by the<br>error will be reprinted. | <ol> <li>Restart the laser imager.</li> <li>If the error persists, call<br/>Service.</li> </ol> |
| 28-509 | Processor Warm-up<br>Failure                     | Jobs will continue to be<br>queued. Film affected by the<br>error will be reprinted. | <ol> <li>Restart the laser imager.</li> <li>If the error persists, call<br/>Service.</li> </ol> |
| 28-551 | Processor Heater Failure                         | Jobs will continue to be<br>queued. Film affected by the<br>error will be reprinted. | <ol> <li>Restart the laser imager.</li> <li>If the error persists, call<br/>Service.</li> </ol> |
| 28-554 | Processor Over<br>Temperature                    | Jobs will continue to be<br>queued. Film affected by the<br>error will be reprinted. | <ol> <li>Restart the laser imager.</li> <li>If the error persists, call<br/>Service.</li> </ol> |
| 28-931 | Internal Communications<br>Failure: Processor    | Jobs will continue to be<br>queued. Film affected by the<br>error will be reprinted. | <ol> <li>Restart the laser imager.</li> <li>If the error persists, call<br/>Service.</li> </ol> |
| 29-154 | Internal Communications<br>Failure: Densitometer | Jobs will continue to be<br>queued. Film affected by the<br>error will be reprinted. | <ol> <li>Restart the laser imager.</li> <li>If the error persists, call<br/>Service.</li> </ol> |
| 29-924 | Internal Diagnostic<br>Failure: Densitometer     | Jobs will continue to be<br>queued. Film affected by the<br>error will be reprinted. | <ol> <li>Restart the laser imager.</li> <li>If the error persists, call<br/>Service.</li> </ol> |
| 29-925 | Internal Diagnostic<br>Failure: Densitometer     | Jobs will continue to be<br>queued. Film affected by the<br>error will be reprinted. | <ol> <li>Restart the laser imager.</li> <li>If the error persists, call<br/>Service.</li> </ol> |

| Number | Message display                                  | Message Details                                                                      | Operator Action                                                                                 |
|--------|--------------------------------------------------|--------------------------------------------------------------------------------------|-------------------------------------------------------------------------------------------------|
| 29-926 | Internal Diagnostic<br>Failure: Densitometer     | Jobs will continue to be<br>queued. Film affected by the<br>error will be reprinted. | <ol> <li>Restart the laser imager.</li> <li>If the error persists, call<br/>Service.</li> </ol> |
| 29-927 | Internal Diagnostic<br>Failure: Densitometer     | Jobs will continue to be<br>queued. Film affected by the<br>error will be reprinted. | <ol> <li>Restart the laser imager.</li> <li>If the error persists, call<br/>Service.</li> </ol> |
| 29-931 | Internal Communications<br>Failure: Densitometer | Jobs will continue to be<br>queued. Film affected by the<br>error will be reprinted. | <ol> <li>Restart the laser imager.</li> <li>If the error persists, call<br/>Service.</li> </ol> |
| 30-154 | Internal Communications<br>Failure: Sorter       | Jobs will continue to be<br>queued, but new film will not<br>be initiated.           | <ol> <li>Restart the laser imager.</li> <li>If the error persists, call<br/>Service.</li> </ol> |
| 30-930 | Internal Hardware Failure:<br>Sorter             | Jobs will continue to be<br>queued, but new film will not<br>be initiated.           | <ol> <li>Restart the laser imager.</li> <li>If the error persists, call<br/>Service.</li> </ol> |
| 30-931 | Internal Communications<br>Failure: Sorter       | Jobs will continue to be<br>queued, but new film will not<br>be initiated.           | <ol> <li>Restart the laser imager.</li> <li>If the error persists, call<br/>Service.</li> </ol> |
| 31-931 | Internal Communications<br>Failure: FPGA         | Jobs will continue to be<br>queued, but new film will not<br>be initiated.           | <ol> <li>Restart the laser imager.</li> <li>If the error persists, call<br/>Service.</li> </ol> |
| 10-001 | Delivery Server Internal<br>Error                |                                                                                      | <ol> <li>Restart the laser imager.</li> <li>If the error persists, call<br/>Service.</li> </ol> |
| 10-003 | Delivery Server Image<br>Datapath Error          |                                                                                      | <ol> <li>Restart the laser imager.</li> <li>If the error persists, call<br/>Service.</li> </ol> |
| 10-910 | MCS Communication<br>Down                        | Jobs will continue to be<br>queued, but new film will not<br>be initiated.           | <ol> <li>Restart the laser imager.</li> <li>If the error persists, call<br/>Service.</li> </ol> |

## **Clearing Film Jams**

The numbers in the illustration identify key areas on the path from film pickup to exposure, through development and onto the film sorter.

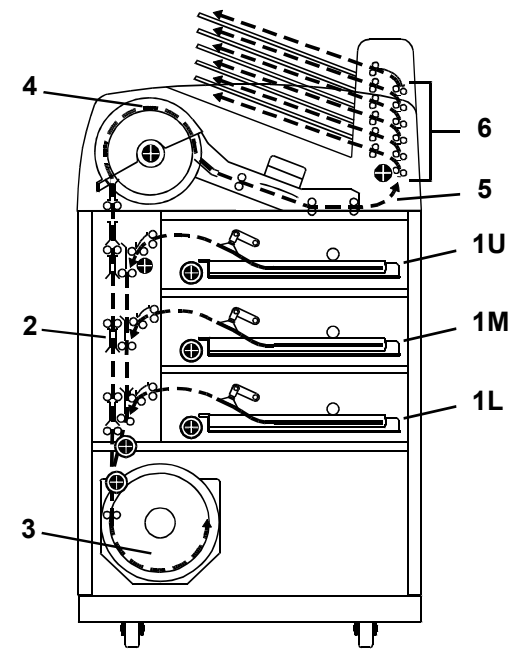

#### Jam Areas

- **1** Film pickup from the cartridge.
- **2** Vertical film path between the film pickup area and the film platen, and between the film platen and the processor drum.
- **3** Exposure platen.
- 4 Film processor drum.
- **5** Film feed through the densitometer and onto the sorter.
- **6** Film feed within the sorter.

## Manually Closing the FilmFilm cartridges need to be closed manually if the drawers are opened<br/>without the film cartridge closing automatically.

NOTE: If the drawers are opened without the film cartridge closing, several sheets of film at the top of the cartridge will be exposed (fogged) and should be discarded. Before opening the drawer, make the room as dark as possible to minimize exposure.

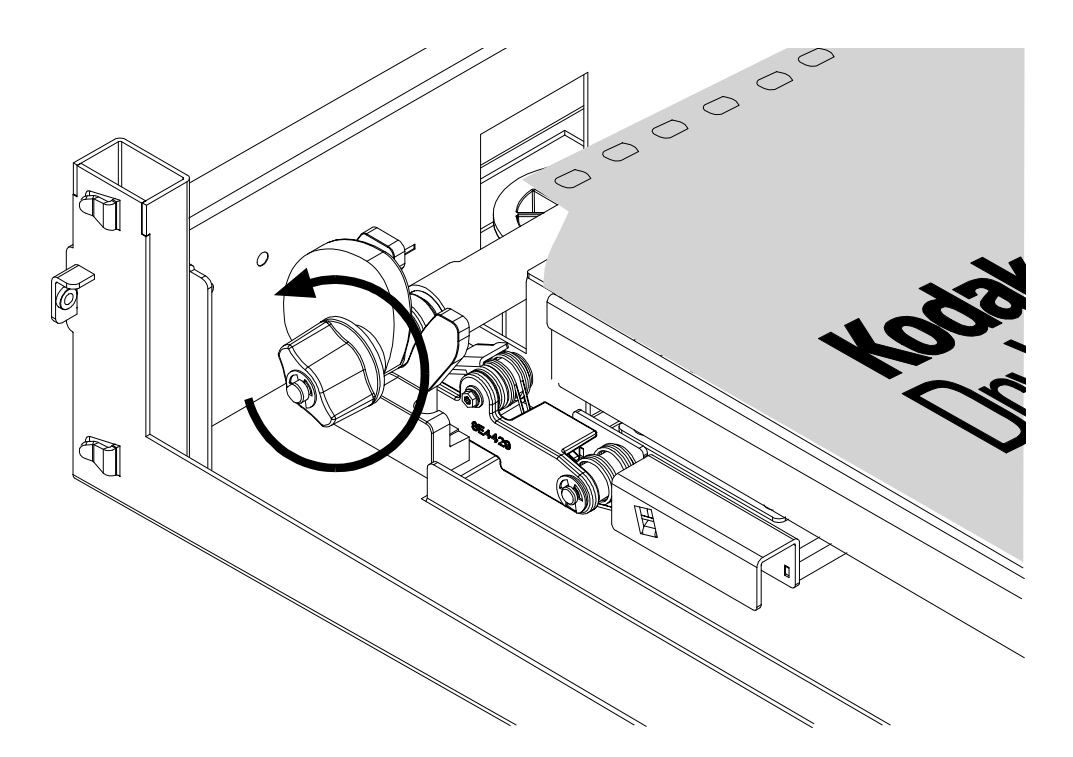

### Film Cartridge Rollback Knob

To manually close the film cartridge:

- 1. Lift up the desired drawer override latch.
- 2. Pull the film drawer out to its furthest extension.
- 3. Turn the rollback knob counterclockwise until the film cartridge lid is closed. Continue turning the rollback knob until it cannot be rotated further.

## Film Pickup Problems in Area 1U, 1M, or 1L

The area where the film is removed from the film cartridge and positioned to the drive rollers is Area 1. If the laser imager cannot properly pick up a sheet of film and position the film to the drive, an error message occurs on the local panel.

- NOTE: When problems occur in Area 1, the film cartridge remains open. When you open the drawer, the top sheets of film in the cartridge will be exposed (fogged). Before opening the drawer, make the room as dark as possible to minimize exposure. Discard any fogged film.
  - 1. The Film Jam in Area 1: message appears.
  - 2. Touch the **Show Jam** button. The **Door Control** screen appears and the affected drawer is highlighted.
  - 3. Touch the affected drawer icon. The drawer opens.
  - 4. Pull the drawer out to its furthest extension.
  - 5. Remove any film outside the cartridge box and then turn the rollback knob counterclockwise to manually close the cartridge lid (see "Manually Closing the Film Cartridge Lid" on page 4-17).
  - 6. If you cannot resolve the problem, call Service.
  - 7. Close the drawer.

**1** The vertical transport between the film pickup area and the film platen, and between the film platen and the processor drum is Area 2. If film stalls in this area, an error message appears on the local panel.

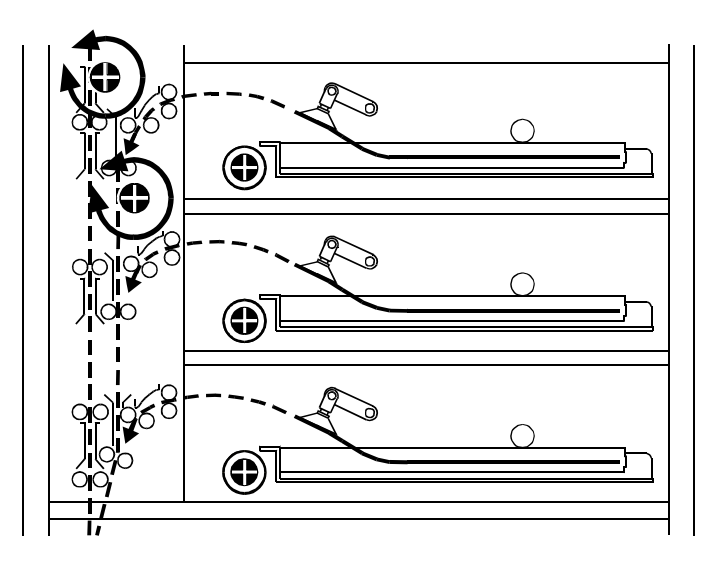

## Clearing Film Jams from Area 2

### Vertical Transport Rollback Knobs

- 1. The Film Jam in Area 2: error message appears.
- 2. Touch the **Show Jam** button. The **Door Control** screen appears and the affected area is highlighted.
- 3. Touch the front door icon. The front door opens.
- 4. Locate the jammed film in the vertical transport.
- 5. Remove the jammed film. If the film is jammed in one of the feed roller sets, turn the rollback knob in the appropriate direction to free the film.
- 6. Close the front door.
- 7. If you cannot clear the jammed film, call Service.

The exposure platen is Area 3. If film stalls in this area, an error message appears on the local panel.

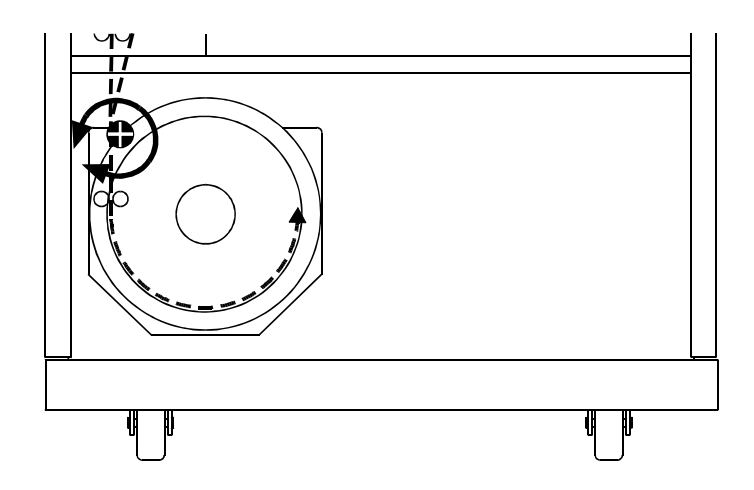

### Clearing Film Jam Area 3

- 1. The Film Jam in Area 3: error message appears.
- 2. Touch the **Show Jam** button. The **Door Control** screen appears and the affected area is highlighted.

### Clearing Film Jams from Area 3

- 3. Touch the front door icon. The front door opens.
- 4. Locate and remove the jammed film in the platen or vertical transport.
- 5. If the film is jammed in one of the feed roller sets, turn the rollback knob in the appropriate direction to free the film.
- 6. Close the front door.
- 7. If you cannot clear the jammed film, call Service.

### Clearing Film Jams from Area 4

The film processor drum is Area 4. If film stalls in this area, an error message occurs on the local panel.

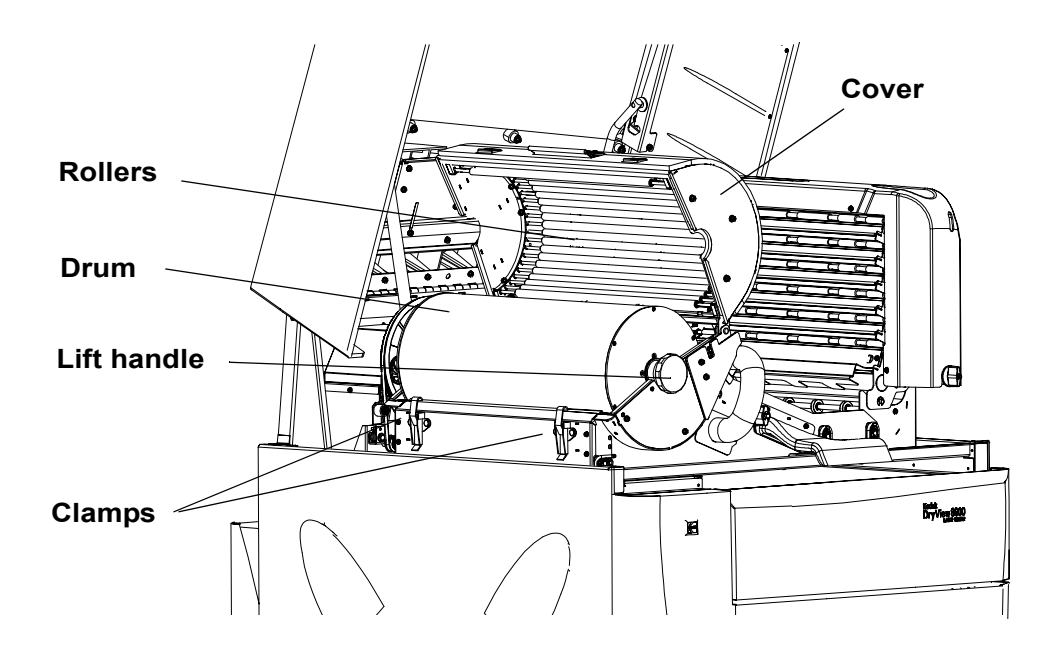

### **Clearing Film Jam Area 4**

- 1. The Film Jam in Area 4: error message appears.
- 2. Touch the **Show Jam** button. The **Door Control** screen appears and the affected area is highlighted.
- 3. Open the upper hood to its first locking position.

## 

Hot Surface. Drum and rollers inside the processor are hot.

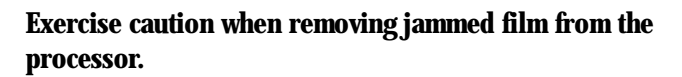

4. Release the two clamps at the left of the processor.

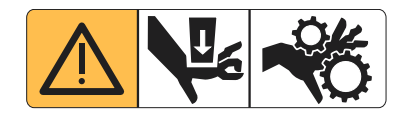

## CAUTION:

Whenever you raise or lower the drum cover, grasp the cover only on the lift handle to avoid the possibility of pinching your fingers.

5. Open the drum cover.

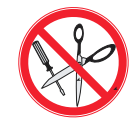

## CAUTION:

To prevent damage to the surface of the processor drum, do not use any type of tool to remove jammed film.

- 6. Clear the jammed film from the processor area. There may be more than one sheet.
- NOTE: If the film is jammed in the lower section of Area 4, you will need to open the front door to remove the film (see "Clearing Film Jams from Area 2" on page 4-19).
  - 7. Close the drum cover and secure it with the two clamps.
  - 8. Close the upper hood.
  - 9. If you cannot clear the jammed film, call Service.
- NOTE: The processor has to warm up to operating temperature before the processor can print.

### Clearing Film Jams from Area 5

The drive rollers prior to the sorter is Area 5. If film stalls in this area, an error message occurs on the local panel.

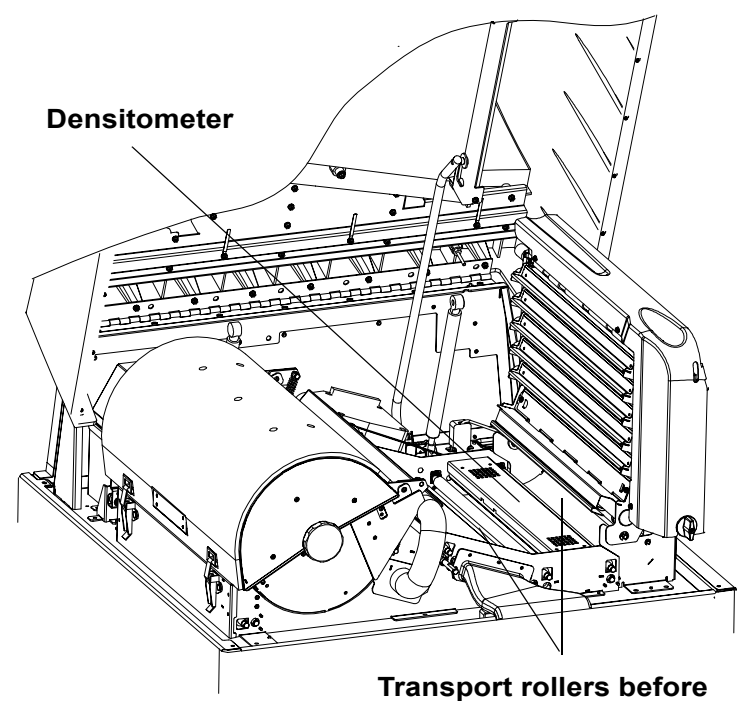

Transport rollers before and after the densitometer

Clearing Film Jam 5

- 1. The Film Jam in Area 5: error message appears.
- 2. Touch the **Show Jam** button. The **Door Control** screen appears and the affected area is highlighted.
- 3. Open the upper hood to its first locking position.

## 

Hot Surface. Drum and rollers inside the processor are hot. Exercise caution when removing jammed film from the processor.

- 4. Remove the jammed film in the film path from the processor to the sorter.
- 5. Grasp the film and pull at 90°.

- 6. Close the upper hood.
- 7. If you cannot clear the jammed film, call Service.

### Clearing Film Jams from Area 6

The sorter is Area 6. If film stalls in this area, an error message appears on the local panel.

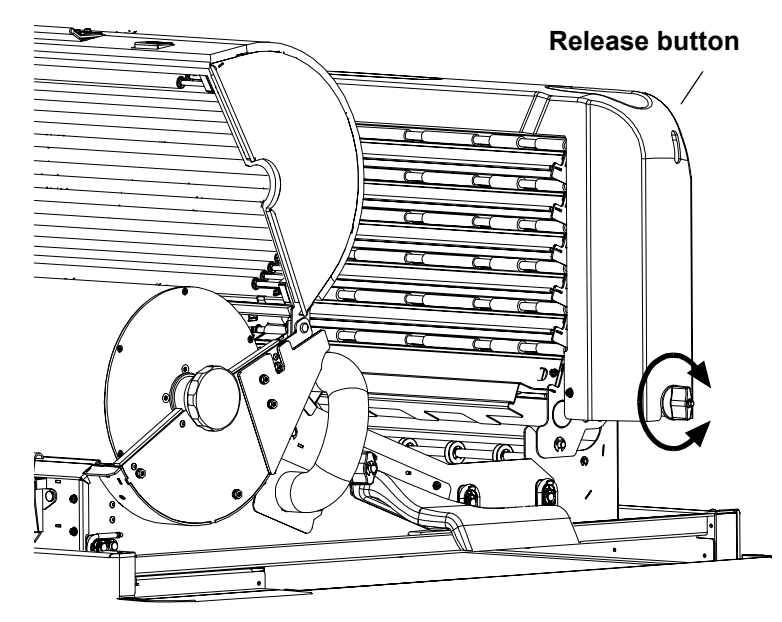

Sorter Knob

- 1. The Film Jam in Area 6: error message appears.
- 2. Touch the **Show Jam** button. The **Door Control** screen appears and the affected area is highlighted.
- 3. Open the upper hood to its first locking position.

## 

### Hot Surface. Drum and rollers inside the processor are hot. Exercise caution when working in the drum area.

- 4. Inspect the sorter rollers on the left side of the sorter. Remove any film. If the film is jammed in one of the feed roller sets, turn the sorter knob in the appropriate direction to free the film.
- 5. Tilt the sorter backward to access the inside area of the sorter:

a. Hold the sorter with one hand.

b. Press down on the release button.

c. Carefully tilt the sorter to the left until it is in a resting position.

- 6. Remove any jammed film. If the film is jammed in one of the feed roller sets, turn the sorter knob in the appropriate direction to free the film.
- 7. Carefully tilt the sorter back to its locked position.
- 8. If you cannot clear the jammed film, call Service.

If you cannot repair the machine and need help, you should call for support. Before you call, have the following information ready:

- Model number: 8900
- K-number:
- Phone Support number: 1-800-328-2910 (U.S. only)

## **Calling for Support**

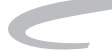

## Dimensions

| Height: | 60 in. (152 cm)  |
|---------|------------------|
| Width:  | 32 in. (81 cm)   |
| Depth:  | 39 in. (99 cm)   |
| Weight: | 1028 lb (466 kg) |

## Electrical

(

| Voltage:           | 120 V ±10%, 60 Hz ±3 Hz                                                             |
|--------------------|-------------------------------------------------------------------------------------|
|                    | 230 V $\pm 10\%$ , 50 Hz $\pm 3$ Hz                                                 |
|                    | 100 V ±10%, 50/60 Hz ±3 Hz                                                          |
| Current Draw:      | 120 V: less than 12 A                                                               |
|                    | 240 V: less than 7 A                                                                |
|                    | 100 V: less than 15 A                                                               |
| Power Consumption: | • 1440 W peak for line voltages<br>between 90 V and 106 V (and tapped<br>at 100 V)  |
|                    | • 1150 W peak for line voltages<br>between 108 V and 127 V (and<br>tapped at 120 V) |
|                    | • 1450 W peak for line voltages<br>between 180 V and 212 V (and<br>tapped at 200 V) |
|                    | • 1530 W peak for line voltages<br>between 198 V and 233 V (and<br>tapped at 220 V) |
|                    | • 1530 W peak for line voltages<br>between 233 V and 254 V (and<br>tapped at 240 V) |

## **Laser Specifications**

|                              | Wavelength:                     | 810 nm                                                                                                    |
|------------------------------|---------------------------------|----------------------------------------------------------------------------------------------------|
|                              | Power:                          | 100 mW                                                                                                    |
|                              | Class:                          | 3B                                                                                                    |
|                              | Туре                            | Diode                                                                                                    |
| <b>Operating Environment</b> | t                               |                                                                                                    |
|                              | Temperature:                    | $15^\circ$ to $35^\circ$ C (59° to 95° F)                                                                                                    |
|                              | Humidity:                       | 20% to 75% RH, non condensing                                                                                                    |
|                              | Airflow                         | 0.5 cubic feet per minute of fresh<br>outside air, per square foot of floor<br>area, assuming a maximum<br>occupancy of 10 persons/1000<br>square feet in the room where the<br>laser imager is located. |
|                              | Magnetic Field:                 | < 50 Gauss                                                                                                    |
| Storage Environment          |                                 |                                                                                                    |
|                              | Temperature:                    | -35° C to 60° C (-31° F to 140° F)                                                                                                    |
|                              | Humidity:                       | 10% to 90% RH, non condensing                                                                                                    |
| <b>Environmental Effects</b> |                                 |                                                                                                    |
|                              | Heat Dissipation:               | 3000 BTU/hour (average)                                                                                                    |
|                              | Acoustical Noise:               | Less than 55 dB at one meter (70 dB momentary)                                                                                                    |
|                              |                                 | Less than 80 dB, non-repetitive tasks such as door open/close                                                                                                    |
| Film Sizes                   | The 8900 Laser Imager processes | s the following film sizes:                                                                                                    |

|                   | • 8 x10 in. <i>DryView</i> Film                                  |
|-------------------|------------------------------------------------------------------|
|                   | • 10 x 12 in. <i>DryView</i> Film                                |
|                   | • 11 x 14 in. landscape <i>DryView</i> Film                      |
|                   | • 14 x 14 in. <i>DryView</i> Film                                |
|                   | • 14 x 17 in. <i>DryView</i> Film                                |
| Film Types        |                                                                  |
|                   | The 8900 Laser Imager processes the following film types:        |
|                   | DryView Blue Film                                                |
|                   | DryView Clear Film                                               |
| Film Throughput   |                                                                  |
|                   | The film throughput is approximately 180 films per hour.         |
| Agency Compliance |                                                                  |
|                   | See "Safety and Related Information" on page 1-1 in this manual. |
|                   |                                                                  |

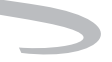

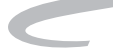

# **6** Film Technical Information

## **General Description**

This section describes the characteristics of *Kodak DryView* Laser Imaging Film, not the operation of the 8900 laser imager.*DryView* Laser Imaging Film is a high-resolution, infrared-sensitive, photothermographic film designed specifically for the family of *DryView* Laser Imagers. DryView Laser Imaging Film is packaged in daylight load packages, available in blue or clear, 7-mil polyester base, and is available in the

following five sizes:

- 8 x 10 in.
- 10 x 12 in.
- 11 x 14 in.
- 14 x 14 in.
- 14 x 17 in.

## Spectral Sensitivity

*DryView* Laser Imaging Film is infrared sensitive and has been sensitized to the infrared laser diode of *DryView* Laser Imagers. When handled according to instructions on the daylight-load film package, safelights are not needed. It is not recommended, but if you remove undeveloped film from the daylight load package, you will need a darkroom setting and a green safelight.

5E6155

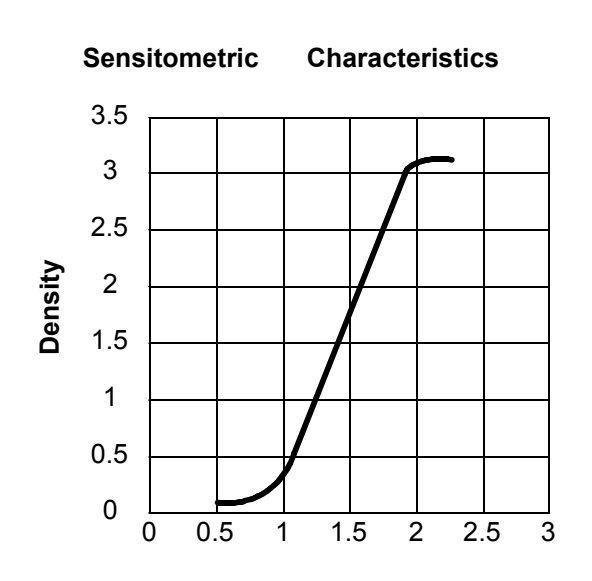

**Relative Log Exposure** 

| Image Quality                      | <i>DryView</i> Laser Imaging Film delivers diagnostic-quality, continuous-tone images along with sharp alphanumerics and optimum contrast. This high-quality, silver-based film provides radiologists with the same diagnostic information they are accustomed to viewing - including the spatial resolution, contrast and grey levels. Because it is a totally dry imaging process, there is no image quality variability due to "wet" chemistry.                                                                                                    |
|------------------------------------|----------------------------------------------------------------------------------------------------|
| Automatic Image Quality<br>Control | <i>DryView</i> Laser Imaging Film is system-matched for the Kodak patented<br>Automatic Image Quality Control (AIQC) technology. This fully automated<br>system, which is a standard feature of <i>DryView</i> Laser Imagers, is designed<br>to ensure that contrast, density and other image quality parameters meet<br>preset user preferences, film-to-film, lot-to-lot.<br>An RF-TAG mounted on each film cartridge lets the laser imager<br>automatically determine film type, the number of sheets remaining, and the<br>film manufacturing lot. The AIQC uses this information to automatically<br>calibrate the imager's electronics and optimize image quality without |
|                                    | The AIQC system reads a special density patch printed on each sheet of <i>DryView</i> Laser Imaging Film as it passes through a built-in densitometer.                                                                                                    |

June 12, 2003

5E6155

Slight density variations are corrected automatically.

## **Environmental Impact**

Tests show that *DryView* Laser Imaging Film is not considered hazardous to the environment. As a result, you can develop, recycle, and dispose of film with less impact on the environment than if you were using wet-developed silver halide films.

| DryView Laser Imaging Film                                                                     |                     |           |              |              |           |
|------------------------------------------------------------------------------------------------|---------------------|-----------|--------------|--------------|-----------|
| US Environmental H                                                                             | Regulations Compari | ison      |              |              |           |
|                                                                                                | Wet Silver Halide   |           |              |              | DryView   |
|                                                                                                | Developer           | Fixer     | Wash         | Film         | Film      |
| Product Regulations                                                                            |                     |           |              |              |           |
| OSHA MSDS                                                                                      | Required            | Required  | Not required | Not required | Provided  |
| DOT                                                                                            | Hazardous           | Hazardous | No limits    | No limits    | No limits |
| Use permits                                                                                    | Local               | Local     | None         | None         | None      |
| Disposal* Regulations                                                                          |                     |           |              |              |           |
| EPA                                                                                            | Hazardous           | Hazardous | No           | No           | No        |
| DOT                                                                                            | Hazardous           | Hazardous | No           | No           | No        |
| Note: There is not SUPERFUND liability with DryView Laser Imaging Film.                        |                     |           |              |              |           |
| * State and local laws vary. Consult appropriate regulations or authorities prior to disposal. |                     |           |              |              |           |

| Storing and Handling<br>Undeveloped Film | To achieve consistent results up to the expiration date indicated on the film package, <i>DryView</i> Laser Imaging Film must be stored in a cool, dry place $(41^{\circ} \text{ F/5}^{\circ} \text{ C to } 77^{\circ} \text{ F/25}^{\circ} \text{ C})$ and protected from radiation and chemistry fumes.                                                                                                    |  |
|------------------------------------------|----------------------------------------------------------------------------------------------------|--|
|                                          | The film can withstand short-term temperature spikes (up to $95^{\circ}$ F/ $35^{\circ}$ C) for several hours during transit without any significant effect on film quality or performance. Transit temperatures above $95^{\circ}$ F/ $35^{\circ}$ C will gradually diminish shelf life. If the AIQC encounters film that has been damaged by improper handling, the AIQC will automatically alert system operators. |  |
| Handling Developed Film                  | Handling <i>DryView</i> Laser Imaging Film requires reasonable care. Spills, humidity and other moisture typically have no significant effect on                                                                                                    |  |

June 12, 2003

5E6155

|                          | developed films. However, prolonged exposure to intense light or excessive<br>heat (130° F/54.4° C) for more than 3 hours, may cause some gradual<br>darkening of images. Leaving films in vehicles in hot climates for extended<br>periods of time is not recommended.<br>For best results, store film in sleeves when not being reviewed. DryView<br>Laser Imaging Film can be left on a light box for more than 24 hours; in<br>extreme cases in which light boxes are exceptionally hot (120° F/49° C),<br>Kodak recommends removing them prior to 8 hours of continuous<br>exposure. |
|--------------------------|----------------------------------------------------------------------------------------------------|
|                          | Take care when using spotlight viewing for more than 30 seconds because temperatures near the light source may exceed 180° F/82.2° C. Use in slide projectors is not recommended due to the high temperatures generally found in these devices.                                                                                                    |
|                          | With DryView technology, a small amount of final development occurs<br>when the film exits the laser imager and is initially exposed to ambient or<br>view-box lighting. This is virtually undetectable and has no effect on image<br>quality (i.e., typically 0.02 change in density). This small density increase is<br>uniform and permanent upon full exposure of the film under normal<br>handling conditions (i.e., room light or view box).                                                                                                    |
| Archiving Developed Film | <i>DryView</i> Laser Imaging Film has been tested and can be archived for more than 100 years when stored at American National Standards Institute (ANSI) recommended storage conditions (77° F/25° C). Developed films may be stored at higher temperatures; however, that may reduce the number of years the film can be stored. For example, storing films at a constant elevated temperature of 90° F/32.2° C may reduce archive capability to 30 years.                                                                                                    |
| Exposing to Moisture     | <i>DryView</i> Laser Imaging Films typically withstand humidity, spills and other forms of water without any significant effect on image quality or film integrity. If needed, film can be cleaned with a clean, damp cloth.                                                                                                    |
| Dissipating Odor         | <i>DryView</i> technology eliminates virtually all unpleasant odors. While some low-level odors are produced during the development process, they pose no known adverse health risks. Processing odor levels are further reduced by a non-hazardous, recyclable filter in the laser imager. This filter traps most low-level odors and prevents them from dissipating into the work environment. To help maintain optimum performance, the filter requires                                                                                                    |

June 12, 2003

5E6155

|                  | periodic replacement. <i>DryView</i> Laser Imagers require no special venting.                                                                                                    |
|------------------|----------------------------------------------------------------------------------------------------|
| Dissipating Heat | <i>DryView</i> Laser Imagers use controlled heat to develop <i>DryView</i> Laser<br>Imaging Film. The heat has virtually no effect on the air temperature of the<br>work area. The amount of heat dissipated into an area during a day is<br>typically less than the heat generated by four 100-watt light bulbs.                                                                                                    |
| Recycling Film   | According to the Environmental Protection Agency (EPA) standards,<br><i>DryView</i> Laser Imaging Film is not considered hazardous and requires no<br>special disposal procedures. However, the film does contain silver and<br>polyester that may be recovered by using one of several recycling<br>processes.<br>Call your local Kodak sales representative or go to the Kodak website<br>www.kodak.com/go/KES<br>Refer to Publication J700 and see "End of Life Management' section. |

5E6155

## **Film Technical Information**

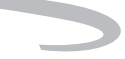

5E6155

## Glossary

| AIQC                     | Automatic Image Quality Control.                                                                                                    |
|--------------------------|----------------------------------------------------------------------------------------------------|
| CR                       | Computed Radiography, the process of creating digital radiographic images.                                                                                                    |
| СТ                       | Computed Tomography, the process of creating digital tomographic images.                                                                                                    |
| Restart the laser imager | Restart means to shut down and restart the laser imager.                                                                                                    |
| DICOM                    | Digital Imaging and Communications in Medicine. A TCP/IP-based protocol for transmitting and receiving medical imaging and related data over a network.                                              |
| Dmax                     | Dmax means maximum density. Dmax is the density of an area on the film which has received maximum exposure.                                                                                          |
| Dmin                     | Dmin means minimum density. Dmin is the density of an unexposed area on the film.                                                                                                    |
| dPatch                   | dPatch means density patch. A small patch of specified density in the trailing edge of each film that AIQC uses to monitor density change on film.                                                   |
| DR                       | Digital radiography, the process of creating digital radiographic images.                                                                                                    |
| DRE                      | DICOM rastor engine.                                                                                                    |
| DSA                      | Digital Subtraction Angiography.                                                                                                    |
| DVB                      | DryView Blue Film.                                                                                                    |
| DVC                      | DryView Clear Film.                                                                                                    |
| FAZ                      | Fatty acids (FAZ). A by-product from the processing of <i>DryView</i> Film. As film is processed (heated), solvents in the film emulsion are let go as a gas. Some of these gases condense into FAZ. |
| Film model               | The film model defines the print characteristics for a particular lot of film.                                                                                                    |
| Key operator             | The person(s) designated by the department manager to receive applications training and allowed access to password-protected areas to make system changes.                                           |
| LED                      | Light Emitting Diode.                                                                                                    |
| MCS                      | Machine Control System. A microprocessor system on a printed circuit board that runs code to control the subsystems with the laser imager.                                                           |
| Modality                 | Medical equipment that actually generates medical images (for example, an                                                                                                    |

#### MRI). Monotonic Continuously increasing. When a calibration sheet, which consists of strips of increasing density (Dmin) to maximum density (Dmax), is read by the densitometer, the density values must be monotonic (continuously increasing). If they are not, an error message is generated. MR Magnetic Resonance. GSM Gray Scale Manager. N/A Not available or not applicable PACS Link (MIM) Picture Archiving Communication System Link - Medical Image Manager. A family of store-and-forward software applications that is developed by Kodak. Platen The metal surface on which the film rests as it is exposed. **RF** Tag Radio frequency tag. Service image An image used by service personnel for troubleshooting. The process of exiting current tasks and applications and turning the Shutdown power off. SMPTE test pattern A Society of Motion Picture and Television Engineering monitor test pattern that is used for analyzing image-quality problems. SST Synergy Service Tool. The type of test film that will be printed. Two film test types are available: a Test type density test film (SMPTE pattern) and a calibration film. TFT **Transfer Function Tables.** Undelivered queue The queue of jobs that cannot be printed because of problems with the job description. UPS Uninterruptible Power Supply. This device provides power to the computer during periods of power outage to provide power during a controlled shutdown. Version A different rendition of an image. A second version of an image is processed using a second set of image processing parameters.

June 12, 2003

EASTMAN KODAK COMPANY 343 State Street Rochester, N.Y. 14650

Kodak and DryView are trademarks of Eastman Kodak Company.

© Eastman Kodak Company, 2002

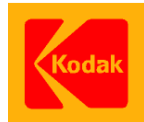